## macOS X インターネット接続設定

※本手順では macOS X El Capitan (10.11)を使用しています。 画面・アイコン・名称等は、OS のバージョンにより異なる場合があります。

【A】有線で接続する場合

◎パソコンを新しくご購入の場合

新しくご購入したり初期化した macOS X 搭載パソコンを LAN ケーブルで ONU に接続する場合は、特に設定作業は必要ありません。

インターネットに繋がらない場合のみ、下記手順に沿って接続設定を行ってください。

◎過去に別のインターネット接続サービスをご利用の場合

過去に別のインターネット接続サービスをお使いになられていた場合は、下記手順に 沿って接続設定を行ってください。

【1】画面下の Dock から「システム環境設定」をクリックします。

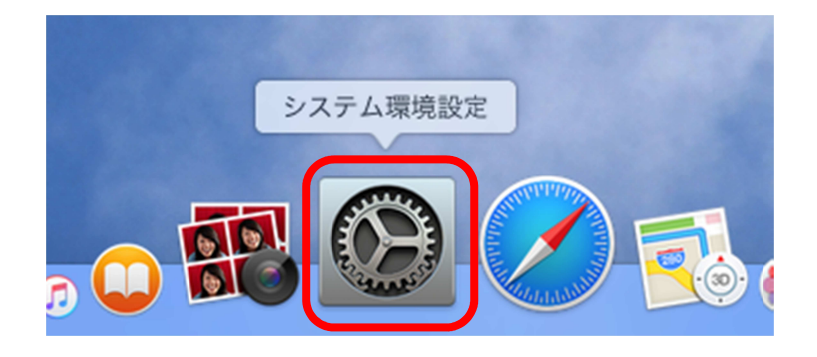

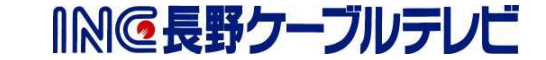

【2】「ネットワーク」をクリックします。

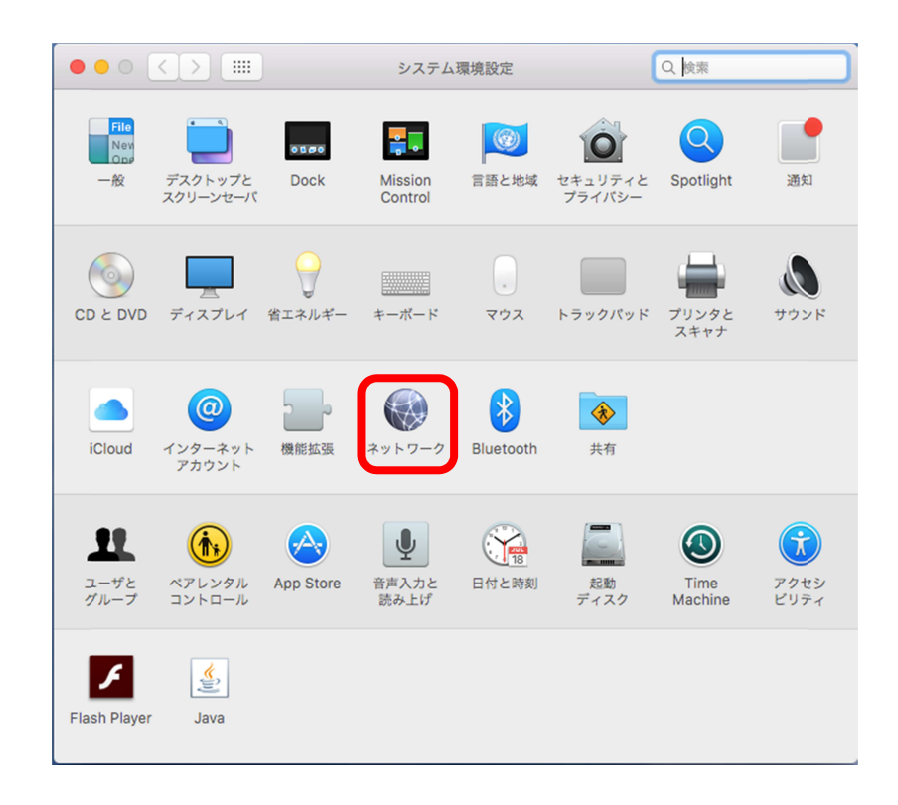

【3】「Ethernet」をクリックし、「IPv4の設定」で「DHCPサーバを使用」を選択します。

|   |                            | ネットワー                 | ク Q 検索                                                                          |
|---|----------------------------|-----------------------|---------------------------------------------------------------------------------|
|   | ネットワーク                     | 環境: 自動                | \$                                                                              |
| 1 | Ethernet 未接続  FireWire 未接続 | 状況:                   | <b>ケーブル未接続</b><br>Ethernet にケーブルが接続されていないか、ケーブ<br>ルの反対側に接続されている装置が応答していませ<br>ん。 |
|   | • Wi-Fi                    | <b>2</b> IPv4 の設定:    | DHCP サーバを使用 🗘                                                                   |
|   | ● Bluetooth PAN<br>未接続     | IP アドレス:<br>サブネットマスク: |                                                                                 |
|   |                            | ルーター:                 |                                                                                 |
|   |                            | めあり ーバ . 検索ドメイン:      |                                                                                 |
|   |                            |                       |                                                                                 |
|   | + - &-                     |                       | 詳細 ?                                                                            |
|   |                            |                       | アシスタント 元に戻す 適用                                                                  |

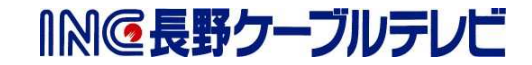

【4】パソコンに LAN ケーブルを接続し、状況が「接続済み」になることを確認して、「適 用」をクリックします。

|                                                        | ネットワーク                                                | Q. 検索      |
|--------------------------------------------------------|-------------------------------------------------------|------------|
| ネットワーク環境:                                              | 自動                                                    | 0          |
| Ethernet<br>投防済み     くいう       FireWire<br>未接続     ないう | 1 状況: 接続済み<br>Ethernet は現在使用<br>が設定されています。            | 中で、IP アドレス |
| • Wi-Fi                                                | IPv4 の設定: DHCP サーバを                                   | 使用         |
| ● Bluetooth PAN<br>未接続                                 | IP アドレス:<br>サブネットマスク:<br>ルーター:<br>DNS サーバ:<br>検索ドメイン: |            |
| + - *-                                                 |                                                       | 詳細 ?       |
|                                                        | アシスタント                                                | . 元に戻す 適用  |

以上で、有線で接続する場合のインターネット接続設定は完了です。

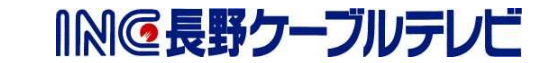

## 【B】無線で接続する場合

- ◎設定前に、無線 LAN (Wi-Fi) ルータ本体にて SSID (ネットワーク名) やパスワード (ネ ットワークキー/Key/暗証キー/WPA 暗号キー など) を確認する必要があります。
- 【1】画面下の Dock から「システム環境設定」をクリックします。

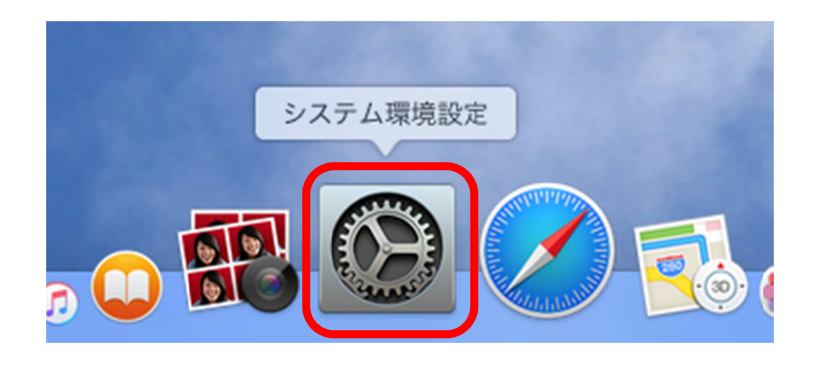

【2】「ネットワーク」をクリックします。

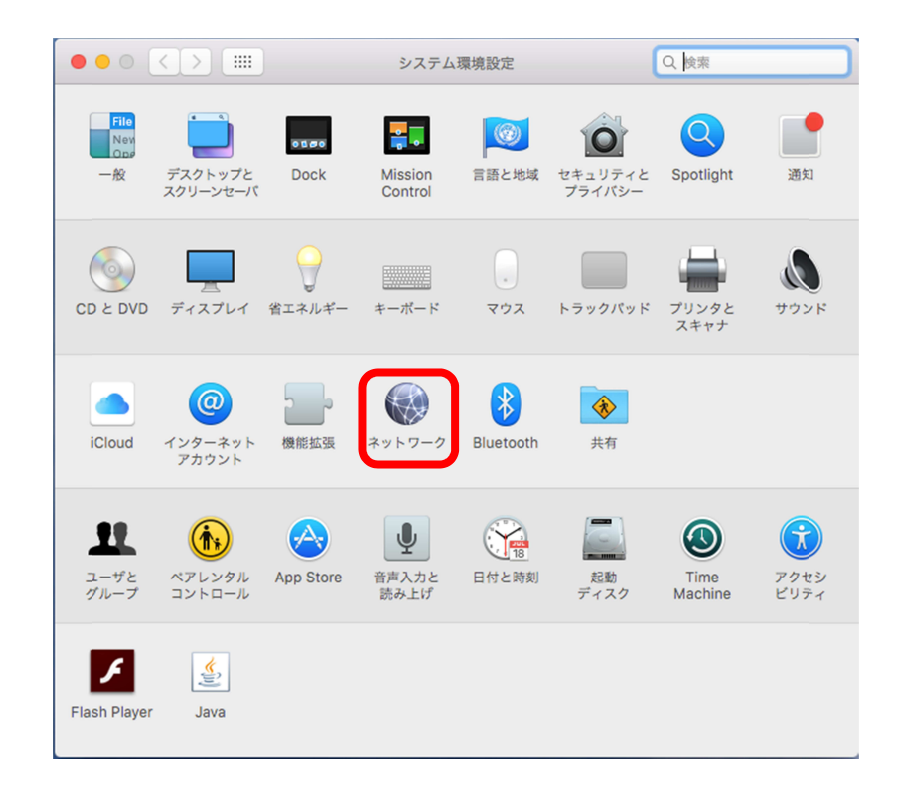

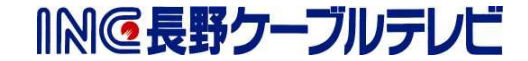

【3】「Wi-Fi」をクリックし、「Wi-Fiを入にする」をクリックします。

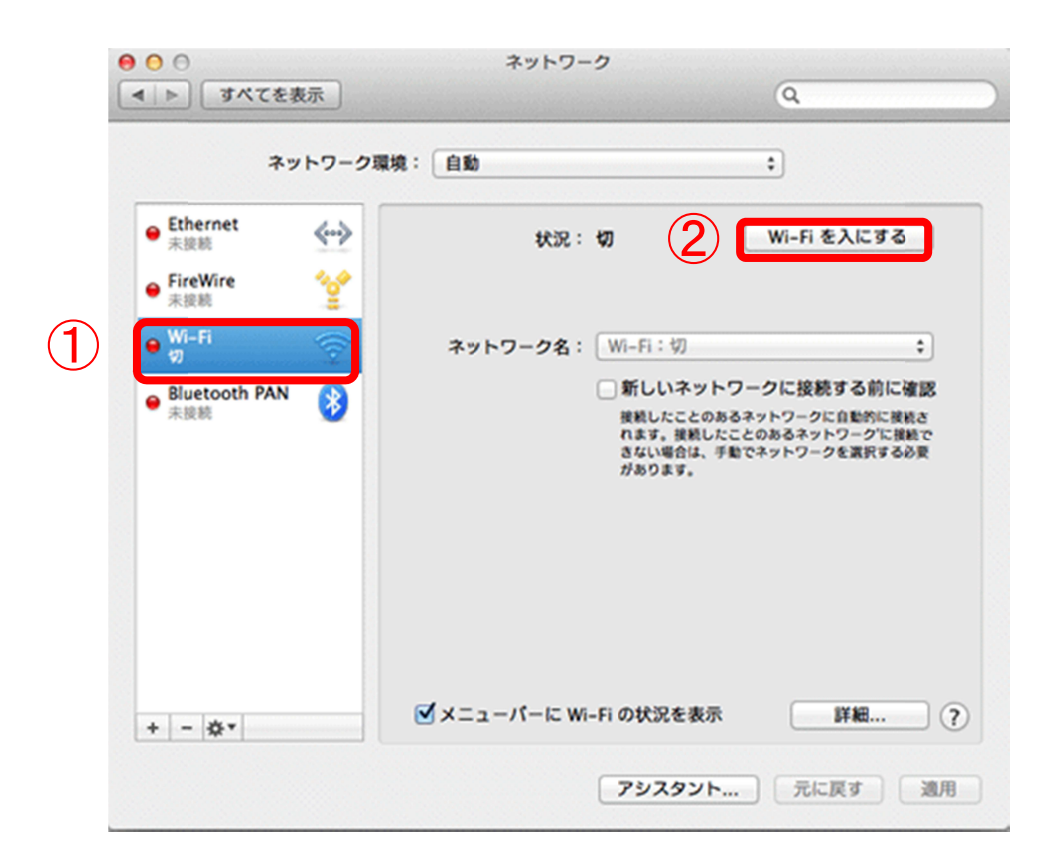

【4】「ネットワーク名」の上下の三角マークをクリックします。

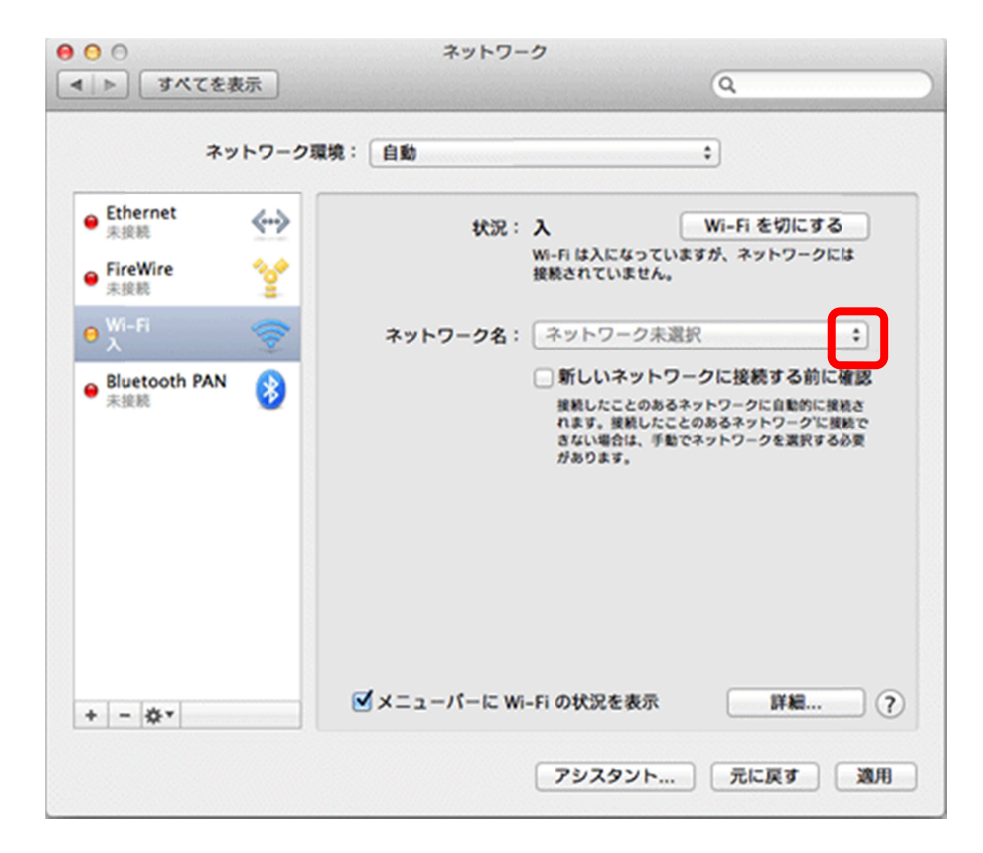

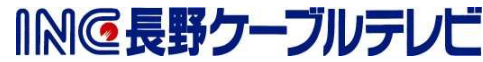

【5】利用可能なネットワーク一覧が表示されたら接続するネットワーク名 (SSID) をクリ ックします。

| ネットワー                       | ク環境:自動 :                                                      |      |
|-----------------------------|---------------------------------------------------------------|------|
| Ethernet<br>未接続<br>FireWire | 状況:入<br>Wi-Fi を切にする<br>Wi-Fi は入になっていますが、ネットワークに<br>接続されていません。 | 5    |
| Wi-Fi                       | <b>ネットワーク名</b> :√ ネットワーク未選択                                   |      |
| Bluetooth PAN 移動            | ほかのネットワークに接続…<br>ネットワークを作成…                                   |      |
|                             | ✓メニューパーに Wi-Fi の状況を表示 詳細                                      | ] (7 |

【6】「パスワード」にパスワードを入力し、「このネットワークを記憶」をチェックして「接続」をクリックします。

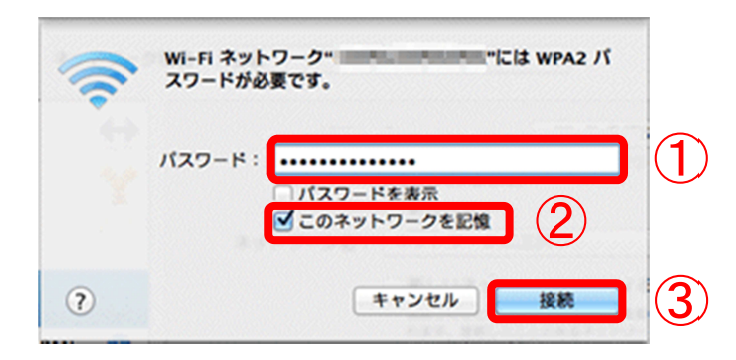

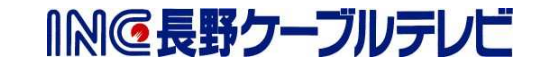

【7】状況が「接続済み」になることを確認して、「適用」をクリックします。

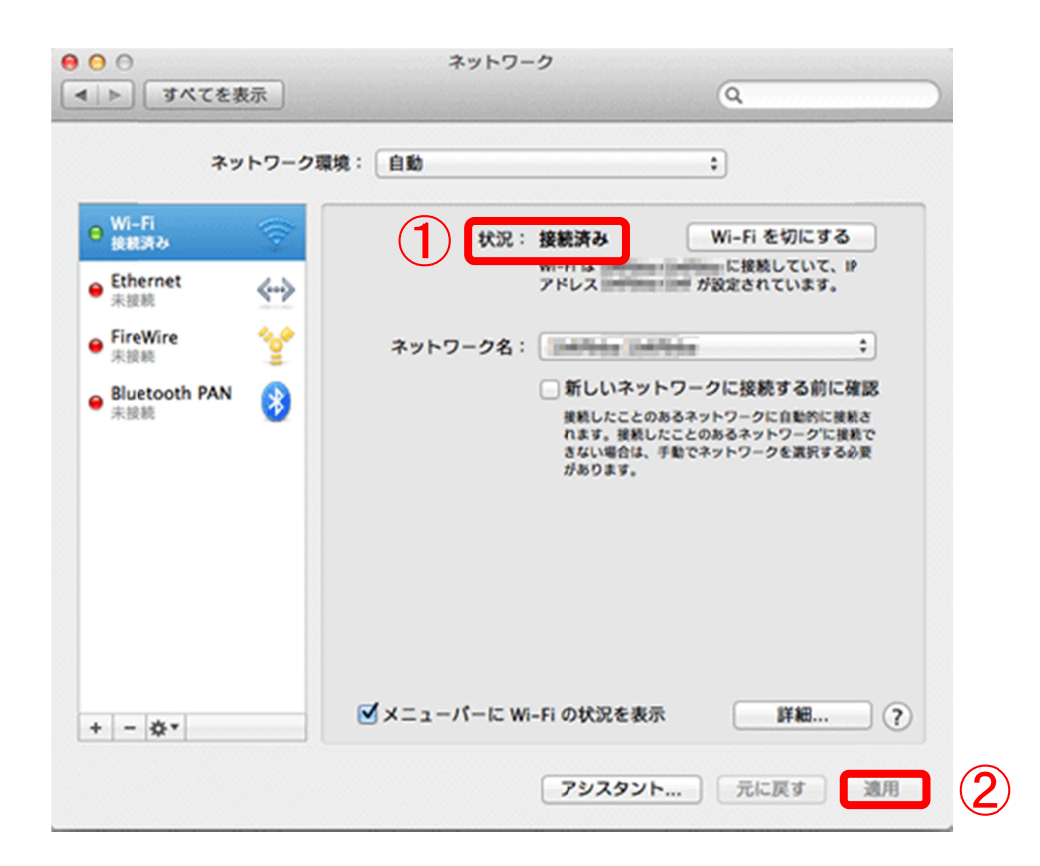

以上で、無線で接続する場合のインターネット接続設定は完了です。

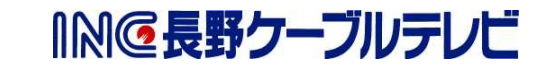